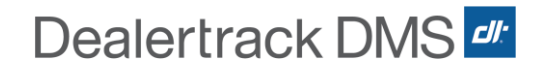

# Dealertrack Netchex API Guide

SCHEDULE IMPORTS

## **Employee Set-Up:**

When setting up Scheduled Imports there are a few steps that need to be done before this will work correctly.

• **ACTION:** Before the API's are enabled you will need to populate the Payroll Employee # in Netchex. *This number is what is going to link your Technician and Sales Representative to the respective Employee set up in Netchex.* 

DMS Service Department / Technician / Sales Rep and Team set up Screen:

| Tech ID 019 Na    | ame     | MICHAEL M | ILLER  |         | Pass | sword   | 6319  | Α       | Active |    |
|-------------------|---------|-----------|--------|---------|------|---------|-------|---------|--------|----|
| Employee No.      | 2043    |           |        |         | (    | Cost by | Tecl  | h Log   |        |    |
| Payroll Emp No.   |         | 2043      |        |         | (    | Certifi | catio | on No.  |        |    |
| Log Off Time      | 18:00   | Show As   | signed | ROs     |      | Def     | ault  | Servic  | e Type | MS |
| Assigned To*      | *ALL    | Holds f   | or App | roval   | 0    | Hol     | ds fe | or Part | s      | 0  |
| Lunch Duration    | .00     | Holds f   | or Oth | er      | 0    | Hol     | ds fo | or Comm | ent    | 0  |
| Enter Warr. Codes |         | Return    | to Dis | patcher | 0    | No.     | Of :  | Service | Bay    | 1  |
| Customer Labor Co | st      | A 29.96   | B      | 29.96   | с    | 29.96   | D     | 29.96   |        |    |
| Warranty Labor Co | st      | A 29.96   | E      | 29.96   | C    | 29.96   | D     | 29.96   |        |    |
| Internal Labor Co | st      | A 29.96   | E      | 29.96   | C    | 29.96   | D     | 29.96   |        |    |
| Svc Contract Labo | or Cost | A 29.96   | B      | 29.96   | C    | 29.96   | D     | 29.96   |        |    |
|                   | Mon     | Tue       | Wed    | Thu     | Fr:  | i Sa    | t     | Sun     |        |    |
| Start Time:       |         |           |        |         |      |         |       |         |        |    |
| Lunch Begin:      |         |           |        |         |      |         |       |         |        |    |
| End Time:         |         |           |        |         |      |         |       |         |        |    |

| Sales ID     | 480   |         |              | Active         | Y       |    |      |
|--------------|-------|---------|--------------|----------------|---------|----|------|
| Name         | CHRIS | TA GILL |              | Type*          | S       |    |      |
| Employee #   |       | 8480    |              | Team*          |         |    |      |
| License #    |       |         |              |                |         |    |      |
|              |       | Rate    | <u>Spiff</u> | <u>Minimum</u> |         |    |      |
| Gross        |       | 25.00   |              | 200.00         |         |    |      |
| Price        |       |         |              |                |         |    |      |
| Net Price    |       |         |              |                |         |    |      |
| Holdback     |       |         |              |                |         |    |      |
| Document Fee | 2     |         |              |                |         |    |      |
| Reserve      |       |         |              |                |         |    |      |
| Insurance    |       |         |              |                |         |    |      |
| Service Cont | tract |         |              |                |         |    |      |
| After Market | t     |         |              | _              |         |    |      |
| Incentive    |       |         |              |                |         |    |      |
|              |       |         |              |                |         |    |      |
|              |       |         |              |                |         |    |      |
| Ok           |       | Exit    |              | EN LA          | Concol  |    | lata |
| OK           |       | EAIC    |              | Em Iu          | Calleet | De | nete |

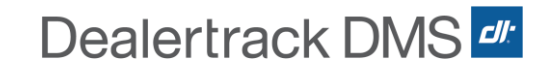

| GLADYS ABAD                                                                                                    |                                       | ~               | < ZUMWALT, MAR                                                                 | IHE ABAD, TREVIAN >   |
|----------------------------------------------------------------------------------------------------|---------------------------------------|-----------------|--------------------------------------------------------------------------------|-----------------------|
|                                                                                                    | GLADYS ABA<br>N/A<br>Active with no u | D<br>ser access | Co/Div/: 029 / 2 / 3<br>Primary Mgr:<br>Login ID: GABAD<br>Hire Date: 02/01/20 | 1/31/000              |
|                                                                                                    | (i) General                           | === Payroll -   | 👔 Human Resources 🗸                                                            | 🕔 Time & Attendance - |
|                                                                                                    |                                       |                 |                                                                                |                       |
| Account/Setup Info<br>Login ID<br>Corporate URL<br>Personal URL                                                                                                    | GABAD                                 |                 |                                                                                |                       |
| Account/Setup Info<br>Login ID<br>Corporate URL<br>Personal URL<br>Recruiter<br>District Code                                                                        | GABAD                                 |                 |                                                                                |                       |
| Account/Setup Info<br>Login ID<br>Corporate URL<br>Personal URL<br>Recruiter<br>District Code<br>Employee Identific:                                                 | ation Information                     |                 |                                                                                |                       |
| Account/Setup Info<br>Login ID<br>Corporate URL<br>Personal URL<br>Recruiter<br>District Code<br>Employee Identifict<br>Primary Employee ID<br>Secondary Employee ID | ation Information                     |                 | Badge Number 0<br>Clock Number                                                 |                       |

Netchex Employee List // Miscellaneous Information set up screen:

### **Schedule Import:**

The payroll import feature is designed to import general ledger account detail from the DMS to payroll. The only requirement to do the import is that the control number in the account are valid employee numbers and that there are unreconciled transactions in the account detail. This application can be used to import accrued totals such as manager's bonuses or sales commisions. This increases the functionality and fexibility of the Netchex payroll system and its intergration with the DMS accounting system.

If you are planning to use the Scheduled import functionality, information from the DMS to Netchex, or posting any payroll information to an Account Receivable account you will need to do verify the A/R Customer # is populated,

| Jealertrack  |                       |                 |                |
|--------------|-----------------------|-----------------|----------------|
| < Back Comn  | non Payroll           |                 |                |
| mployees     |                       |                 |                |
| earch Table  |                       |                 |                |
| Search Table |                       |                 |                |
| EmployeeID 🗘 | Employee Name 🖒       | Activity Code 💲 | A/R Customer # |
| ACQJ001      | ACQUISTAPACE, JEAN    | active          |                |
| ACQT001      | ACQUISTAPACE, TAPANGA | active          |                |
| ADAD001      | ADAIR, DAVID          | active          |                |
| ADAJ001      | ADAMS, JANICE         | active          |                |
| ADAP001      | ADAMS, PAUL           | active          |                |
| ADAR001      | ADAMS, REINA          | active          |                |
| ADAS001      | ADAMSKI, SAM          | active          |                |
| ADAT001      | ADAMS. TERRY          | active          |                |

 If you need to find the customer number for an employee to populate in Netchex, you can find it in General Ledger Application // Charge Customer (41) and search for your employee's name. Under the "Customer" column will display their Account Receivable number.

|     |          |                          |              | Customer                         |
|-----|----------|--------------------------|--------------|----------------------------------|
|     |          |                          | + Add 🔁      | Print Position To ADAMS, CHARLES |
| Opt | Customer | Name                     | Phone        | Address/Contact                  |
| •   | 10024908 | ADAMS AUTOMOTIVE SERVICE | 783-013-3976 | PO BOX 14/OLD HANCOCK R          |
| •   | 10018987 | ADAMS, CHARLES D         | 352-610-8584 | PO BOX 774 MEMPHIS               |
| •   | 10023843 | ADDLETON, ELAINE         | 992-248-2985 | 105 TERRACE ST CHARLOTT          |
| •   | 10021448 | ADE & PATS REPAIR        | 816-522-7210 | P.O. BOX 225 14 FIRST S          |
| •   | 10047871 | ADELPHIA COMMUNICATIONS  | 316-293-8322 | RD 1 LANSING                     |
| •   | 10017129 | ADESA GOLDEN GATE        | 676-412-2440 | 397 TELFER HILL RD BEAU          |
| •   | 10032488 | ADESA OF INDIANAPOLIS    | 564-836-5733 | 1502 BUNKER HILL RD. SE          |
| •   | 10015816 | ADJMI, MR. JACK          | 902-890-1028 | PO BOX 1067 OGDEN                |
| •   | 10027152 | ADKINS DRAIN SEWER & SEP | 36-561-1743  | 116 MAIN ST EMINENCE             |
| ~   | 2111     | ADP COMMERCIAL LEASING L | 18-738-3648  | HCR61 BOX 14 HOLLADAY            |

### How to use the API

Step #1: To begin the import navigate to the "Process Payroll" tab in Netchex and select "Schedule Import"

| 131 - ([ | DEMO) XYZ COMPANY V Previous Lagin: 07/31/03/9 10:34:32 AM CT DASHBOARD PEOPLE                                                             | PAYROLL TIME & ATTENDANCE REPORTS 🗰 🗘 🕄 |
|----------|----------------------------------------------------------------------------------------------------|-----------------------------------------|
| <b>Ø</b> | Payroll         Process On: Demand Payroll         Void Paychecks         Void Third-Party Checks         Utilities         Review Payroll |                                         |
| >        | Import Batch Data                                                                                                    |                                         |
|          | Import Settings  Basic Info                                                                                                    | Track Your Progress                     |
|          | What would you like to include in this batch?         O       Tech Time         O       Sales Commissions                                  | Employee Settings<br>Review & Import    |
|          | Batch Settings         Schedule Account         2         CONTINUE         Cancel                                                          |                                         |

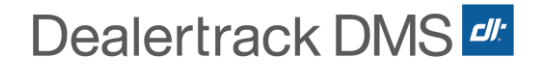

Step #2: Select employee settings and choose all employees, the type of schedule import and deduction type. Then click Continue.

| 131 - (DE | MO) XYZ COMPANY V Previous Logis: 07/31/2019 10:34:32 AM CT                                               | DASHBOARD PEOPLE PAYROLL TIME &       | ATTENDANCE REPORTS 🔢 🗘 😱 |
|-----------|----------------------------------------------------------------------------------------------------|---------------------------------------|--------------------------|
| 2         | Payroll                                                                                                   |                                       |                          |
|           | Process Payroll Process On-Demand Payroll Void Paychecks Void Third-Party Checks Utilities Review Payroll |                                       |                          |
|           |                                                                                                    |                                       |                          |
|           | Import Batch Data                                                                                         |                                       |                          |
|           | 2 Employee Settings                                                                                       |                                       |                          |
|           | These settings determine who is included in this import and how they are paid.                            |                                       | Track Your Progress      |
|           | Schedule Import Employees                                                                                 | Schedule Account: 2 – Christmas Funds | Import Settings          |
|           | Which employees do you want to include?                                                                   |                                       | Employee Settings        |
|           | All Employees                                                                                             |                                       | Review & Import          |
|           | Schedule Import Earnings/Deductions                                                                       |                                       |                          |
|           | Do you want to assign an earning or deduction to this Import?                                             |                                       |                          |
|           | Deduction     C Earnings                                                                                  |                                       |                          |
|           | Which deduction should be assigned to the Import?                                                         |                                       |                          |
|           | Car Loan                                                                                                  |                                       |                          |
|           | CONTINUE     Cancel                                                                                       |                                       |                          |

Step #3: A preview of all employees with Tech Time will be shown on the screen. If you need to make any changes click the back button and then go into Dealertrack DMS to make the changes and repeat steps #1 & #2. If all are correct click Import Batch

| 131 - (DE | 40) XYZ COMPANY         | ✓ Previous Login.         | : 07/31/2019 10:34:32 AM C | τ                       |           |                | DASHE    | 30ARD PEOPLE       | PAYROLL        | TIME & ATTEN | DANCE REPORTS                        | $\triangle$ | ٢ |
|-----------|-------------------------|---------------------------|----------------------------|-------------------------|-----------|----------------|----------|--------------------|----------------|--------------|--------------------------------------|-------------|---|
| <b>Ø</b>  | Payroll                 |                           |                            |                         |           |                |          |                    |                |              |                                      |             |   |
|           | Process Payroll         | Process On-Demand Payroll | Void Paychecks             | Void Third-Party Checks | Utilities | Review Payroll |          |                    |                |              |                                      |             |   |
| >         |                         | Import Batch Da           | ta                         |                         |           |                |          |                    |                |              |                                      |             |   |
|           | 3 Re<br>Almost dor      | view and Import           | kay.                       |                         |           |                |          |                    |                |              | Track Your Progress                  | 5           |   |
|           | Schedule                | Import                    |                            |                         |           |                |          | Pay Period: 07/18, | /19 - 07/30/19 | 0            | Import Settings<br>Employee Settings |             |   |
| )         | Tia Adam<br>Employee #1 | <b>S</b><br>888           |                            |                         |           |                | \$100.00 |                    | (II            |              | Review and Import                    |             |   |
|           | Amy Jone<br>Employee #1 | 2 <b>5</b><br>388         |                            |                         |           |                | \$100.00 |                    | Û              |              |                                      |             |   |
|           | Total En                | nployees: 2               |                            |                         |           |                | \$200.00 |                    |                |              |                                      |             |   |
|           | K BA                    | CK IMPORT BATCH           | Cancel                     |                         |           |                |          |                    |                |              |                                      |             |   |
|           |                         |                           |                            |                         |           |                |          |                    |                |              |                                      |             |   |

#### **VIII: More Information or Updates**

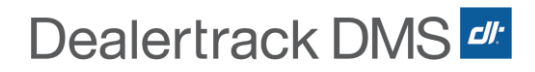

For the most current information or new updates to your API's or DMS, please visit Dealertrack DMS360,